شركةخليج السويس للبترول ، هندسة الصيانة ، قسم ماكسيمو ، 8 أبريل ، 2019

## إنشاءنظام إلكتروني CMMS باستخدام Excel VBA

أيمنالسيد عبد الواحد خشوي *شركةبترول خليج السويس قسم هندسةالصيانة رأسشقير ، البحر الأحمر ، مصر* \* الاتصال: khoshoueyae@gupco.net هاتف +201018002255

> *الملخص*-عبارة عن برنامج كمبيوتر مصمم للتبسيط CMMS إدارةالصيانة: CMMS تعني نظام إدارة الصيانة المحوسب (أو البرنامج ) ويشار إليه أحياناً ببرنامج إدارة أصول المؤسسة (EAM). لفهم ماهيةCMMS بشكل أفضل ، سنقسم المصطلح إلى كل مكون فردي.

## مقدمة

فيالبداية سنقوم بتصميم نظام باستخدام Microsoft Excel يحتوىعلى بعض الملفات والمجلدات:

| ~~~                                                    |                                                                                |                     |  |
|--------------------------------------------------------|--------------------------------------------------------------------------------|---------------------|--|
| Current Projects + Excel_CMMS                          | • • •                                                                          | Search Excel_CMMS 👂 |  |
| File Edit View Tools Help                              |                                                                                |                     |  |
| Organize 👻 😭 Open 🛛 Include in library 🔹               | <ul> <li>Share with          <ul> <li>E-mail</li> <li>W</li> </ul> </li> </ul> | = - 1 0             |  |
| ★ Favorites                                            | Name                                                                           | Date modified       |  |
| Nesktop                                                | 🚡 cm_wo                                                                        | 9/22/2016 10:48 AM  |  |
| Downloads                                              | JP III                                                                         | 10/27/2016 8:27 AM  |  |
| 📃 Recent Places                                        | PM                                                                             | 9/22/2016 10:49 AM  |  |
|                                                        | PM_WO                                                                          | 11/26/2017 1:43 PM  |  |
| 🧊 Libraries                                            | Countdown Timer.xlsx                                                           | 11/26/2017 1:44 PM  |  |
| Documents                                              | Items_Module.xlsx                                                              | 9/27/2016 5:29 AM   |  |
| 👌 Music                                                | IP_Module.xism                                                                 | 10/2/2016 8:28 PM   |  |
| Pictures                                               | JP_Module.xlsx                                                                 | 9/22/2016 10:44 AM  |  |
| 😸 Videos                                               | KPI_Module.xlsx                                                                | 9/22/2016 2:54 PM   |  |
|                                                        | Labor_Module.xlsx                                                              | 9/22/2016 4:55 PM   |  |
| 🖳 Computer                                             | Docation_Module.xlsm                                                           | 11/27/2017 11:16    |  |
| SUPCO (C:)                                             | PM_Module.xlsm                                                                 | 10/1/2016 9:02 PM   |  |
| 🔮 CD Drive (E:)                                        | PM_Module.xlsx                                                                 | 9/22/2016 10:44 AM  |  |
| 🖵 KhoshoueyAE (\\guprsfv01\RS_Home) (                  | Services_Module.xlsx                                                           | 9/27/2016 7:52 PM   |  |
| 🖙 General_Maintenance_Share (\\guprsfs0                | Tools_Module.xlsx                                                              | 9/27/2016 8:06 PM   |  |
|                                                        | WO_Module.xlsx                                                                 | 9/22/2016 10:44 AM  |  |
| 🗣 Network 🖕                                            | •                                                                              | •                   |  |
| CODES Date modified: 10/27/2016 8:27 AM<br>File folder |                                                                                |                     |  |

الشكل1 بنية ملفات ومجلدات التطبيق

- أ) المجلد الأول مخصص لقائمة أوامر عمل CM [الصيانة التصحيحية].
  - ب) المجلد الثاني يحتوي على JP [خطط العمل].
- ج) المجلد الثالث يحتويّ على وحدة PM [الصيانة الوقائية].
- د) يحتوي المجلد الأخير على قائمة أوامر عمل PM [الصيانة الوقائية].

## الفكرةالرئيسية

الفكرةالرُبَيْيسيَّة للتطبيق هي توقيت توليد أوامر العمل خلال 24 ساعةكل يوم عن طريق التحقق من أن التاريخ المبلغ عنه يساوي اليومأم لا. إذا كانت النتيجة صحيحة ، فسيتم إنشاء ملف

تقوموحدة PM بإنشاء أمر عمل جديد مع جميع البيانات وإرسال ارتباطأمر العمل الذي تم إنشاؤه إلى ملف Excel إلى الشخص المسؤول[الأشخاص] ، وتغيير التواريخ ذات الصلة إلى موجة التردد التالية.

بناءوحدة PM سهل للغاية ويمكن تعديله بسهولة

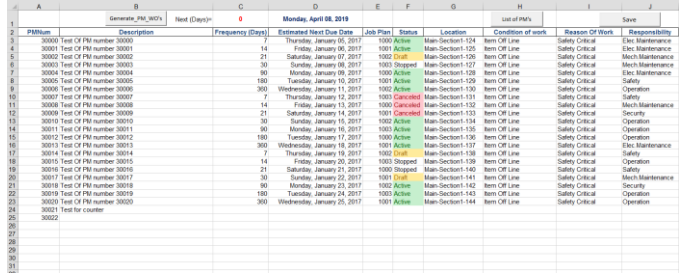

الشكل2 هيكل وحدة PM

**ج .**Iخطوات الانعكاس

للسماحبإضافة أكواد إلى برنامج Microsoft Excel. يجب عليك تمكينعلامة تبويب المطور (VBA )Visual Basic for Applications.

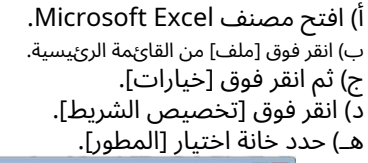

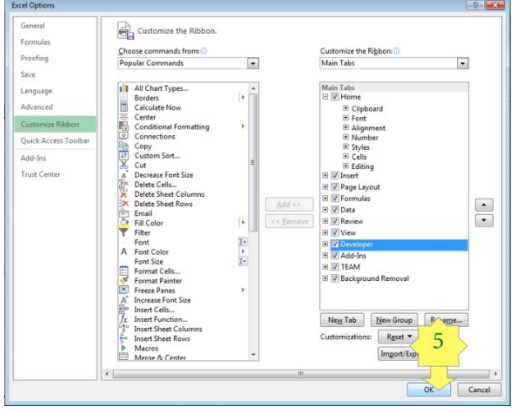

الشكل3 إضافة علامة التبويب [المطور] إلى ورقة العمل

الخطوةالتالية هي إضافة زر جديد إلى المصنف وتحرير الكود الخاصبه:

أ.زر الإضافة

1)*انقر فوق علامة التبويب المطور*.

2)*انقر فوق إدراج.* 

3) رمز الزر. [انقر بزر الماوس الأيمن لإعادة التسمية]

فيالنظام المطور الجديد: أ) إنشاء إجراءالتوقيت أولا.ً ثانیاً.تولید رمز أمر العمل )( GeneratPMWO) "----- إنشاء أوامر عمل PM k\_Open() "Button 1").Visible = True = ThisWorkbook.Sheets )"Main"(. Range )"F" & "1"( اضبط " This code will allow the (Approve) Button appears aga when open the file MyRange ، Rows.Count) الخلايا الصفالأخير الصف .)xlUp( النهاية .) رمز: خبارصريح لأني= 3 إلى LastRow ثم"Value = "Active. )6 ، خافتخافتة وطويلة وظيفةالتصريح الخاصة ByVal" (لذك التصريح الخاصة Lib "user32") If ThisWorkbook.Sheets )"Main"(. Cells )i \_ BringWindowToTop Value +1. خلابا (2، 8) Value. خلابا (2، 8) Value. طالما) طالما Hwnd ThisWorkbook.Sheets )"Admin"(. Cells )2. تعريفالوظيفة الخاصة FindWindow Lib "user32" ThisWorkbook.Sheets )"Admin"(. Cells )2, 6( .Value = الاسمالمستعار \_ 'ThisWorkbook.Sheets )"Main"(. Cells )1, 5( .Value \_ ByVal lpWindowName ، مثل أي lpClassName currentWO = ThisWorkbook.Sheets )،الخلايا (. 2) المسؤول" "FindWindowA" )ByVal 8). القيمة كماهو الحال في أي وقت) (.Value TargetStartDate = Cells )i، 4(.Value "" "23:59:59 تاريخ "ConstFmt = "yy mm dd hh mm ss ، 9( .Value currentResponsibility = Cells )i، 10 Const sinterval = "23:59:59" ""00:01:00 = Cells )i. 8( .Value currentReason = Cells )i خافتWO Number كسلسلة = Cells )i, 7( .Value currentCondOfWork Dim DestinWS كسلسلة CurrentWO = Cells )i. 1( .Value currentLOCATION Dim currentJP كسلسلة Dim currentIP = Cells )i. 5( .Value currentPM Dim currentPM كسلسلة Dim CurrentLOCATION كسلسلة dim currentReason as String CopyWorkbook Dim currentCondOfWork as String إنهاءإذا التالى خافتالحاليةالمسؤولية كسلسلة خافتة الهدفالبدء التاريخ كُتاريخ تمإنشاء خافت WO كسلسلة خافتة صحيح= Application.DisplayAlerts إنشاءWsgBoxWO ، vbOKOnly ، "قائمة أوامر العمل التي تم للصفالأخير كعدد صحيح إنشاؤها" ثمBox 9"(. OLEFormat.Object.Value = 1 If ThisWorkbook.Worksheets )1( .Shapes )"Check DoShowMesseage خافتiret As Long إنهاءإذا End Sub = FindWindow )vbEmpty, "PM " & currentWO & "- Excel"( THandle Sub DoShowMesseage )( iret = BringWindowToTop )THandle( Now )( + TimeValue )sinterval( . "DoAction" Application.OnTime End Sub End Sub )( الفرعية DoAction أنا= أنا + 1 i & i= قيمة الوقت بالدقيقة" MsgBox'

جينيرات

End Sub

DoShowMesseage

*ب-إرسال المستند بالبريد إلى الشخص المسؤول (الأشخاص)* إنشاءبرنامج فرعي لإرسال المستند بالبريد. رمز:

```
فرعىSend_MailTo_MGR ()
                                  ككايَّنDim objMail مثل
                                    کائنDim objOutlook
       objOutlook = CreateObject )"Outlook.Application"( اضبط
                    objMail = objOutlook.CreateItem )0( اضبط
                                                معobjMail
                    " MGR_name@company.com " = إلى.
           .الموضوع = "(رقم التقرير") بحاجة إلى موافقة "
                     . cc = " secretariat@company.com "
_ MGR ، >br< >br<" & عزيزي" & MGR ، >br<
                         . HTMLBody = ">font size =
          "علم أن" & ActiveWorkbook.Name "علم أن"
                                         أثيرت.<br< >B> "& _
 "يتطلب هذا الآن موافقتك: <br >B>" & _ "انقر فوق هذا
                  الارتباطللوصول إلى نموذج التقرير:" & _
 A HREF =" "file: //" & ActiveWorkbook.FullName>"
                                                         _ &
                        ""> ارتباط بالملف </A> "& _
    " & _ ">br< >br< اسم العائلة Ext: Mobile: + # >/font<"
    :للحصولعلى تعليمات البرامج ، يرجى الاتصال بـ >br< >br<:
                                                إرسال.
                                                  انتهتب
                               اضىطNothing End Sub
                                         = Nothing Set
                                            objOutlook
```

ج.احفظ المستند الإلكتروني بتنسيق [PDF] الشكل6 تنسيق PDF لعينة الوثيقة

رمز:

| () Save_As                                               | _PE | فرعیJF     |  |
|----------------------------------------------------------|-----|------------|--|
| الاسم كسلسلة خافت                                        | pd  | خافتf      |  |
| fileSaveName كسلسلة                                      |     |            |  |
| PURnum = ActiveWorkbook.Sheets )"WorkFlow"(. 1) الخلايا، |     |            |  |
|                                                          |     | 1). القيمة |  |
| ActiveWorkbook.Sheets )"WorkFlow"(. 3) الخلايا،          | =   | DIV        |  |
|                                                          |     | 1). القيمة |  |

Year = Format )Now، "yyyy"( & "-" & PUR" & "-" & DIV & "-" & PURnum pdfName

currentDIV & "-" & currentPURnum 'ActiveSheet.Name fileSaveName = currentYear & "-" & "PUR" & "-" & ChDir ActiveWorkbook.Path & "\ PDF\_Files"

، ActiveSheet.ExportAsFixedFormat: = xlTypePDF اسمالملف: = \_\_\_\_\_

fileSaveName \_ و a الجودة:= , xlQualityStandard \_ IncludeDocProperties: - صحيح - , IgnorePrintAreas

fileSaveName & ".PDF" ، vbOKOnly ، "حفظ النجاح" ..... & "\ PDF\_Files \" & ">----- تم حفظ الملف" MsgBox

End Sub

د-روابط لمشروعي المطورّ المنشور

/creating-electronic-signaturesystem-using-excel-vba/ https://www.udemy.com

مراجع

-برنامج Excel VBA Macro بقلم ]1[ Richard Shepherd

- -]Tracy Syrstad 2 و Bill Jelen بواسطة )حلول الأعمال( Microsoft Excel ووحداتالماكرو لـ VBA
- -وحدات ماكرو Office VBA يمكنك استخدامها اليوم بقلم خوان بابلو غونزاليس ، سيندي مايستر ،سوات أوزغور ، بيل ديلورث. [3]
  - -بقلم بيل جيلين ، تريسي سيرستاد [4] Mrexcel مكتبة( Microsoft Excel 2010 :ووحداتالماكرو VBA

-كتابة وحدات ماكرو Excel باستخدام VBA بواسطة ]5[ Steven Roman -بقلم مايكل ألكسندر [6] Excel Macros for Dummies

## **ثالثا.ج**الاستنتاجات

هذهالورقة عبارة عن عينة من كيفية استخدام Microsoft Excel لتطويرتطبيقات كاملة باستخدام أسطر تعليمات برمجية صغيرة ، يمكنك العثورعلى مزيد من التفاصيل حول هذه الأساليب في موقع الويب (www.binarycodesoft.com)